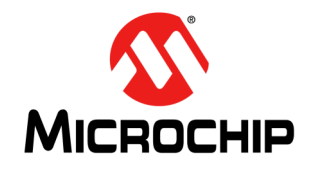

### Porting the Helix MP3 Decoder onto Microchip's PIC32MX 32-bit MCUs

Author: Sunil Fernandes Microchip Technology Inc.

#### INTRODUCTION

The MPEG-1, MPEG-2, and MPEG-2.5 Layer 3 (MP3) audio encoding format is a popular audio format for consumer audio storage and digital audio players. Features such as multiple bit rates, variable bit rates and choice of audio sampling rates make this algorithm an attractive choice for a wide variety of multimedia applications.

This application note describes the procedure to port the open source Helix MP3 decoder algorithm onto Microchip's PIC32MX 32-bit microcontrollers (MCUs). The source code provided with this document demonstrates a MP3 player application using the Helix MP3 decoder. The MP3 player application uses Microchip's USB stack to read MP3 files from a USB flash drive, which is referred to as a thumb drive in this document, and the Microchip graphics stack to implement a Graphical User Interface (GUI) with touch screen support.

Application developers may need to add proprietary code to open source code to meet the target application requirements. When statically compiled with the open source code, this proprietary code may be subject to the open source End User License Agreement. In many cases, this may not be acceptable to application owners. Therefore, this application note describes a Run-Time Library Loading (RTLL) technique that enables the preservation of the application's intellectual property.

This application note is organized in the following order:

- 1. Description of the Helix MP3 decoder library.
- 2. RTLL technique used in the demo application.
- 3. Description of the demo application code.
- 4. Steps required to compile and run the demo application.

#### ABOUT THE HELIX MP3 DECODER

The Helix MP3 decoder is available as both floating point and fixed point implementations. The fixed point implementation is considered for porting the algorithm onto the PIC32MX microcontroller. The algorithm runs on any 32-bit fixed point processor and is coded entirely in the C language with options to replace certain code sections with optimized assembly instructions.

The Helix MP3 decoder provides Layer 3 support for MPEG-1, MPEG-2, and MPEG-2.5. It supports variable bit rates, constant bit rates, and stereo and mono audio formats. For details on implementation and features, visit the Helix MP3 decoder web site at:

https://datatype.helixcommunity.org/Mp3dec.

The Helix MP3 decoder source code is open source and is governed by the license described in files that accompany the source code. It should be noted that even though the Helix MP3 decoder is free to use and is open source, the MP3 algorithm itself is not free and has royalties associated with it. These royalties must be paid in order to use the algorithm. For more details, visit www.mp3licensing.com.

### Porting the Helix MP3 Decoder onto the PIC32MX Microcontroller

To port the Helix MP3 decoder to the PIC32MX platform, the decoder source code must be downloaded from the Helix MP3 decoder web site. Follow the instructions on the Web page to download the source code. Alternatively, the Helix MP3 decoder source code available with this application note can also be used. The source code available with this document is already modified to allow the Helix MP3 decoder to work on PIC32MX devices. For the latest source code, visit the Helix MP3 decoder web site at: https://datatype.helixcommunity.org/Mp3dec.

Each folder in the downloaded source code contains three license files: RPSL.txt, RCSL.txt and LICENSE.txt. Users are encouraged to read these license files and are requested to ensure compliance.

The Helix MP3 decoder source code (as downloaded from the Helix MP3 decoder web site) is located in the fixpt folder. The following steps need to be performed to port the decoder source code to the PIC32MX device.

- 1. Open the assembly.h file in the \fixpt\real folder.
- 2. Go to the FASTABS function define for the MIPS platform (line 337 of this file). This function is a MIPS assembly implementation of an absolute function.
- Comment out the function body and replace this section with the C implementation (see Example 1), and save these changes.
- Open the mp3dec.c file located in the fixpt folder and comment out line 47 (see Example 2). The PIC32MX port of the Helix MP3 decoder does not require this feature.

These steps apply to Version 1.8 of <code>assembly.h</code> file and Version 1.6 of the <code>mp3dec.c</code> file.

These are the changes that need to be made to the source code downloaded from the Helix MP3 decoder web site. The Helix MP3 decoder source code included with this document already contains these modifications.

#### EXAMPLE 1:

```
static inline int FASTABS(int x)
   int t=0; /* Really is not necessary to initialize only to avoid warning. */
11
//
    _asm__ volatile (
//
      "sra %0, %1, 31 \n\t"
11
       "xor %1, %1, %0 \n\t"
11
       "sub %0, %1, %0 \n\t"
11
       : "=&r" (t)
11
       : "r" (x)
11
11
    );
//
// return t;
   /* Commented out the above code as it causes problems while decoding some files */
   /* on MIPS M4K core. */
    return((x > 0) ? x : -(x));
```

#### EXAMPLE 2:

To build a project containing the Helix source code files, include all .c source code files located in the <code>fixpt</code> and <code>fixpt\real</code> folders. It is optional for the user to include all of the header files in the project. Figure 1 shown the file listing for the MPLAB IDE Project Explorer window.

#### FIGURE 1: PROJECT EXPLORER WINDOW

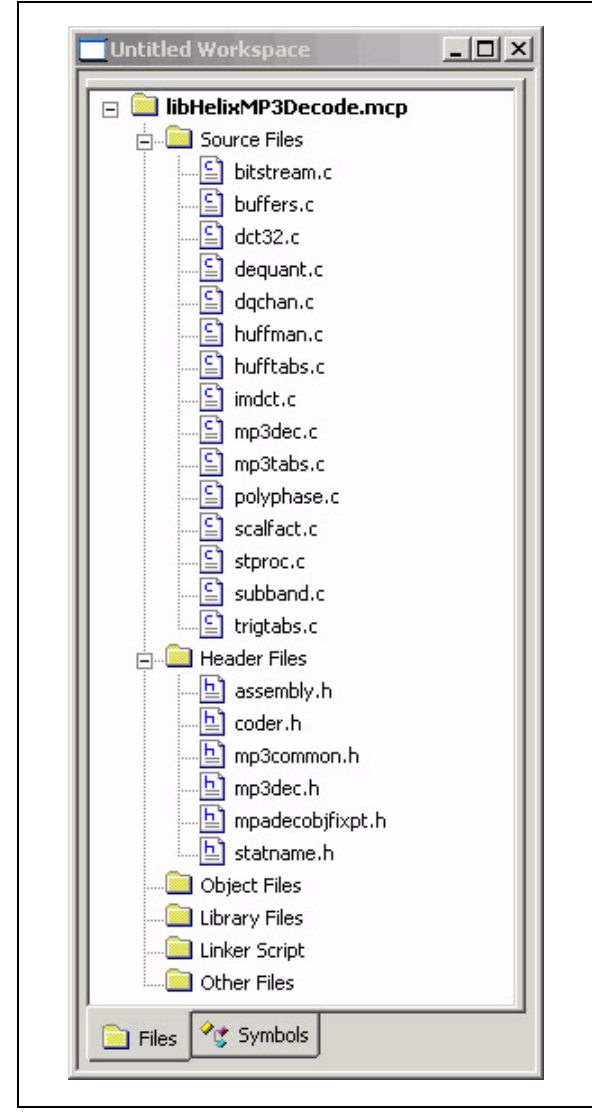

The path to the fixpt\pub and fixpt\real folders needs to be specified and should be relative to the location of the project file. Click <u>Project>Build</u> <u>Options>Project</u>. From the **Directories** tab, select Include Search Path, and specify the path of the folder relative to the MPLAB project location; otherwise, the absolute path can also be specified. For example, if the project and fixpt folders are located in the same folder, the selected options would look similar to Figure 2.

#### FIGURE 2: SPECIFYING INCLUDE FILE SEARCH PATH

| Build Options For Project "libHelixMP3Decode.mcp"                                                                                                    |  |  |  |  |  |
|----------------------------------------------------------------------------------------------------|--|--|--|--|--|
| MPLAB PIC32 Assembler   MPLAB PIC32 C Compiler   MPLAB PIC32 Linker  <br>Directories   Custom Build   Trace   PIC32 Suite                                                                                                    |  |  |  |  |  |
| Directories and Search Paths<br>Show directories for: Include Search Path<br>New Delete Down Up<br><br> |  |  |  |  |  |
| Suite Defaults                                                                                                    |  |  |  |  |  |
| Build Directory Policy     Assemble/Compile in source-file directory, link in output directory     Assemble/Compile/Link in the project directory                                                                                                    |  |  |  |  |  |
|                                                                                                    |  |  |  |  |  |
| OK Cancel Apply Help                                                                                                    |  |  |  |  |  |

When compiling, the MIPS symbol needs to be defined. This builds the Helix MP3 decoder source code for the PIC32MX platform. Click <u>Project>Build Options>Proj-</u> <u>ect</u>. From the **MPLAB PIC32 C Compiler** tab, add the MIPS macro to the build process, as shown in Figure 3.

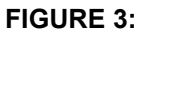

#### ADDING MIPS PRE-PROCESSOR MACRO TO BUILD OPTIONS

| Directories                                                                                                    | Custom Ruild                                                           | ] Trans        |                                         |
|----------------------------------------------------------------------------------------------------|------------------------------------------------------------------------|----------------|-----------------------------------------|
| MPLAB PIC32 Assem                                                                                                    | bler MPLAB PIC                                                         | C32 C Compiler | MPLAB PIC32 Linke                       |
|                                                                                                    |                                                                        |                |                                         |
| Categories                                                                                                    | General                                                                | -              |                                         |
| - Generate Command                                                                                                    | Line                                                                   |                |                                         |
| Generate debu                                                                                                    | igging information<br>nction in a section<br>) its own section<br>ills | 🗌 Generati     | e 16-bit code<br>floating-point library |
| E Preprocessor Ma                                                                                                    |                                                                        |                |                                         |
| MIPS                                                                                                    |                                                                        |                |                                         |
|                                                                                                    |                                                                        |                |                                         |
|                                                                                                    |                                                                        |                | Remove                                  |
|                                                                                                    |                                                                        |                | Remove All                              |
|                                                                                                    |                                                                        |                |                                         |
|                                                                                                    |                                                                        |                |                                         |
| 🗖 Inherit global se                                                                                                    | ttings                                                                 |                | Restore Defaults                        |
| Inherit global se                                                                                                    | ttings                                                                 |                | Restore Defaults                        |
| ☐ Inherit global se<br><mark>•g •DMIPS •03</mark>                                                                                                    | ttings                                                                 |                | Restore Defaults                        |
| Inherit global se     Inherit global se     Inherit global se     Inherit global se     Inherit global se     Inherit global se     Inherit global se | ttings<br>ettings                                                      |                | Restore Defaults                        |
| Inherit global se  .g-DMIPS -03  .g-DMIPS -03  .g-DMIPS -03                                                                                           | ttings<br>ettings                                                      |                | Restore Defaults                        |
| Inherit global se  G-DMIPS -03  Use Alternate Se  G-DMIPS -03                                                                                         | ttings<br>ettings                                                      |                | Restore Defaults                        |

The decoder requires heap memory for its operation. The heap memory size required for the decoder without input and output buffers is 28 Kbytes, which must be specified at compile time. Click <u>Project>Build</u> <u>Options>Project</u>, and select the **MPLAB PIC32 Linker** tab. Specify the heap size as shown in Figure 4.

#### FIGURE 4: SPECIFYING THE HEAP MEMORY SIZE

| MPLAB PIC32 Assembler   MPLAB PIC32 C Compiler   MPLAB PIC32 L<br>Categories: General  Generate Command Line Heap size: 28000 bytes Allow overlapped sections Min Stack Size: bytes Linker Symbols Add Remove |
|----------------------------------------------------------------------------------------------------|
| Generate Command Line Heap size: 28000 bytes Allow overlapped sections Min Stack Size: bytes Linker Symbols Add Remove                                                                                        |
| Linker Symbols Add Remove                                                                                                    |
| Remove All                                                                                                    |
| Inherit global settings     Restore Defaults                                                                                                    |

The Helix MP3 decoder source code should be compiled with the optimization level set at O3. Click *Project>Build Options>Project*, and select the **MPLAB PIC32 C Compiler** tab. In the Categories field, select Optimization from the drop-down list. Set the optimization level to O3, as shown in Figure 5.

The Helix MP3 decoder source code is now ready for use with a PIC32MX application.

#### FIGURE 5: SETTING THE COMPILER OPTIMIZATION LEVEL

| Directories<br>MPLAB PIC32 A    | Custom Build                                                        | 3Decode.mcp"<br>  Trace<br>PIC32 C Compiler | PIC32 SI<br>MPLAB PIC32                    | uite<br>Linker |  |
|---------------------------------|---------------------------------------------------------------------|---------------------------------------------|--------------------------------------------|----------------|--|
| Categ                           | ories: Optimization<br>nand Line<br>Level                           | Specific<br>Unrc<br>Omit                    | Optimizations<br>II loops<br>frame pointer |                |  |
| Pre-Optimizati<br>Post-Optimiza | Pre-Optimization Inst. Scheduling: [Default for Optimization Level] |                                             |                                            |                |  |
| Inherit glob                    | al settings                                                         |                                             | Restore Default                            | 5              |  |
| - Use Alterna                   | ite Settings                                                        |                                             |                                            |                |  |
|                                 | ОК                                                                  | Cancel ,                                    | Apply H                                    | lelp           |  |

### Helix MP3 Decoder Application Program Interface (API)

The Helix MP3 decoder API provides functions to:

- · Initialize the decoder
- · Close the decoder
- · Detect frame synchronization
- Get frame information such as bit rate and sampling frequency
- · Decode MP3 frames

| Note: | The demo application uses the RTLL       |
|-------|------------------------------------------|
|       | technique and invokes the Helix MP3      |
|       | decoder API indirectly via the system    |
|       | loader interface. Therefore, the MEB USB |
|       | Thumb Drive MP3 C32 Demo.mcp             |
|       | source code does not feature direct      |
|       | instances of the Helix MP3 decoder API.  |

The first step when using the Helix MP3 decoder is to include the required header files in all the source files to invoke the decoder API. The files to be included are coder.h and mp3dec.h (see Example 3).

#### EXAMPLE 3:

- // The following files must be
- // included in the source code to
- // invoke the Helix MP3 decoder API  $\,$

```
#include "coder.h"
#include "mp3dec.h"
```

The Helix MP3 decoder is fully re-entrant, which means that the decoder state is encapsulated completely within a data structure. The MP3InitDecoder() function allocates the memory for this data structure, initializes it, and then returns a pointer to the initialized data structure. This function uses the dynamic memory allocation and requires the heap to be allocated. If the function returns a value of zero, the allocation was not successful (see Example 4).

If the application wants to close the decoder, memory allocated to the decoder can be deallocated using the MP3FreeDecoder() function (see Example 5). This function clears the memory consumed by the decoder.

MP3 files typically have additional information stored within them through ID3 tags. These tags contain information about the song, artist, album, genre, etc.

An input frame provided to the Helix MP3 decoder function should not contain this information. The application must locate the start of actual MP3 data within the file or input stream. This can be done by using the MP3FindSyncWord() function. This function accepts an input buffer (which should be a portion of bytes read from a MP3 file), locates the Synchronization Word in the MP3 frame header, and then returns this location in terms of an offset from the start of the input buffer. The Synchronization Word indicates the start of a MP3 frame. If a negative value is returned, the input buffer does not contain a Synchronization Word or a start of MP3 frame (see Example 6).

#### EXAMPLE 4:

```
// Initialize the Helix MP3 decoder. This will point to the MP3 decoder data
// structure.
HMP3Decoder mp3Decoder;
mp3Decoder = MP3InitDecoder();
if(mp3Decoder == 0)
{
// This means the memory allocation failed. This typically happens if there is not
// enough heap memory. Recompile the code with additional heap memory.
while (1);
```

#### EXAMPLE 5:

 $\ensuremath{{//}}$  Close the decoder.

MP3FreeDecoder(mp3Decoder);

// At this point, memory consumed by the MP3 decoder is released.

#### EXAMPLE 6:

```
// Find a valid MP3 start of frame in the input stream
while(!endOfFile(mp3File))
{
       // Read the input file
       nRead = fread(mp3File,input,MAX_FRAME_SIZE);
       if(nRead == 0)
       {
       // We have reached end of file and a valid MP3 start of frame was not found.
       // Do something.
       NotValidMP3File();
       break;
       }
       else
       {
           offset = MP3FindSyncWord(input,MAX FRAME SIZE);
           if(offset < 0)
            {
           // The input buffer does not contain a start of frame. Read another frame.
           continue;
           }
           else
           {
           ^{\prime\prime} We found a start of frame. offset contains location of the start of frame
           // within input buffer.
           foundStartOfFrame = TRUE;
           break;
           }
       }
    }
```

The MP3FindSyncWord() function may find the Synchronization Word, but this may not be the actual start of a MP3 frame. There may be instances where some data within an ID3 tag could match a Synchronization Word. In such cases, if the input is passed to the MP3 Decoder function, it returns an error. The application should process this error accordingly.

The MP3 player application, which accompanies this document, is designed to process the MP3 files that are stereo encoded and processed at a 44.1 kHz sampling rate. The Helix MP3 decoder features the MP3GetNextFrameInfo() function, which returns the audio attributes of a MP3 frame that is yet to be processed. The application can use this information as required. The MP3FindSyncWord() function is used to locate the Start of Frame (SOF) and thereby indicate MP3 а potential frame. The MP3GetNextFrameInfo() function can then be used to extract the information about the yet to be decoded MP3 frame. The information is returned in a MP3FrameInfo type data structure. An error is returned in case of an invalid MP3 frame (see Example 7).

The following information is available in the MP3FrameInfo data structure:

- · Bit rate of the processed frame
- Number of audio channels (one for mono, two for stereo)
- Encoding audio sample rate
- · Number of bits per sample
- Size of the decoded audio frame in audio samples (stereo samples are counted as two audio samples)
- · MPEG layer
- · Layer version

The MP3GetLastFrameInfo() function returns the same information, but for a decoded audio frame. Example 8 shows the usage of the MP3GetLastFrameInfo() function.

#### EXAMPLE 7:

```
11
  Get information about the next frame to be decoded. This assumes that the
// MP3FindSyncWord()function has been used to locate the start of a MP3 frame.
MP3FrameInfo frameInfo;
if(foundStartOfFrame == TRUE)
   int error;
   error = MP3GetNextFrameInfo(mp3Decoder, &frameInfo, input);
   if(error == MP3 INVALID FRAME HEADER)
    {
           // This means that the MP3FindSyncWord function has found the sync word,
           // but this was not a start of frame. This may have happened because
           // the sync word may have found in an ID3 tag.
           GetAnotherFrame();
    }
else if(frameInfo.sampRate != 44100)
   {
           // For this example, we want only data which
           // was sampled at 44100 Hz. Ignore this frame.
           IgnoreThisFrame();
    }
```

#### EXAMPLE 8:

```
// Get information about the last decoded frame. It is assumed that the frame was
// decoded by calling the decode function.
MP3FrameInfo mp3frameInfo;
int nOutputSamples;
MP3GetLastFrameInfo(mp3Decoder, &mp3FrameInfo);
// Get the size of the output raw audio frame.
nOutputSamples = mp3FrameInfo.outputSamps;
```

The MP3Decode() function is used to decode the encoded MP3 frame. This function invokes the core MP3 decoding algorithm. The entire input encoded frame may not be consumed in one decode operation. In such a case, the input pointer is advanced to point to the start of unconsumed bytes. The decoder function also returns the total unconsumed bytes. The MP3 application can use this to prime the input buffer. For correct operation, the new data should be appended to the end of the unconsumed bytes.

The input frame can be formatted as a standard MPEG stream for self-contained MP3 frames. The standard MPEG stream option has been used in the MP3 player example. The format of the decoded raw data depends on the number of audio channels. In the case of mono audio data, each output audio sample is unique. In the case of stereo audio data, the output audio samples are organized as interleaved left channel and right channel (LRLRLR...) audio samples. The decode function returns an error value indicating the result of the decode process. The MP3 application can take the appropriate action based on the type of error (see Example 9).

#### EXAMPLE 9:

```
// Decode a MP3 frame. It is assumed that the MP3FindSyncWord() function was used
// to find a start of frame.
short output[MAX NCHAN * 1152];
int err;
int bytesLeft
bytesLeft = INPUT BUF SIZE;
err = MP3Decode(mp3Decoder, &input, &bytesLeft, output, 0);
// bytesLeft will have number of bytes left in the input buffer. Input buffer will
// point to the first unconsumed byte.
// This code example shows how the errors can be handled.
// This may differ between applications.
switch(err)
{
       case ERR MP3 INDATA UNDERFLOW:
              CloseMP3File();
              break;
       case ERR MP3 MAINDATA UNDERFLOW:
              ReadMoreMp3Data();
               break;
       case ERR MP3 FREE BITRATE SYNC:
               CloseMP3File();
               break;
       default:
               CloseMP3File();
               break:
}
// The MP3GetLastFrameInfo() function can be used to obtain information about the
// frame. The following shows an example.
MP3GetLastFrameInfo(mp3Decoder, &mp3FrameInfo);
if(mp3FrameInfo.outputSamps != 0)
{
       // Write data to output DAC
WriteDataToDAC(output, mp3FrameInfo.,outputSamps);
```

Table 1liststheHelixMP3decodermemoryrequirementswhenrunningonaPIC32MXmicrocontroller.Table 2liststhecomputationalrequirement.

### TABLE 1:HELIX MP3 DECODERMEMORY REQUIREMENTS

| Memory<br>Type    | Size<br>(in bytes) | Remarks                                                           |
|-------------------|--------------------|-------------------------------------------------------------------|
| Program<br>Memory | 53000              | _                                                                 |
| Data<br>Memory    | 28000              | Required by the decoder only.                                     |
| Input Buffer      | 1940               | Maximum MP3 frame size.                                           |
| Output<br>Buffer  | 2304               | Maximum size required by the output buffer for stereo audio data. |

#### TABLE 2: HELIX MP3 DECODER COMPUTATIONAL REQUIREMENT

| Function    | MIPS | Remarks                                                                                      |
|-------------|------|----------------------------------------------------------------------------------------------|
| MP3Decode() | 26   | Calculated with code com-<br>piled with O3 optimization<br>and processor clock at<br>80 MHz. |

#### RUNTIME LIBRARY LOADING

Application developers may consider use of open source code components for their application. The open source code license in such an instance may require proprietary application code to be covered by the terms and conditions of the open source code license. This requirement may not be convenient to an application developer or owner. For such cases, the MP3 application example accompanying this source code utilizes a technique where:

- Open source code is not linked to the main application source code. They are compiled separately and are not linked with each other.
- Open source code library is loaded at run time through a loader utility as a set of function pointers

This technique is termed as Run-Time Library Loading (RTLL). The MP3 player application uses the RTLL technique to load the Helix MP3 decoder at run-time. Figure 6 shows the conceptual block diagram of the RTLL operation.

The RTLL technique uses a system loader to load the Helix MP3 decoder. The loading process involves initialization of RAM, copying of tables from program memory to RAM (if required), and obtaining a set of pointers to the functions exported by the decoder. The MP3 player application exports its functions through the system loader and these functions can be called by the Helix MP3 decoder. Similarly, code is added to the Helix MP3 decoder module to expose a set of functions through the system loader, which can be called by the main application.

The MP3 player application consists of two projects that create two distinct hex files (program images). One file for the main application (also containing the USB and graphics stacks) and the other for the Helix MP3 decoder. These two program images are programmed at separate locations in device program memory. The MP3 application thus accesses the Helix MP3 decoder using the RTLL technique. This technique requires modification to the default linker script used by the C32 linker. The start of the program Flash and data RAM sections needs to be adjusted for implementing the RTLL technique. For the Helix MP3 decoder, these sections are adjusted to be placed towards the end of the respective memory areas. The program memory area is set to start at 72 Kbytes from end of program memory, and data RAM is set to start at 256 bytes from the end of KSEG1 RAM (adequate stack memory for Helix). Similarly, the linker script used when creating the MP3 player program image adjusts the size to accommodate for the Helix MP3 decoder. The program memory is reduced by 72 Kbytes and KSEG1 RAM by 256 bytes.

Throughout the remainder of this discussion, the term "main application" refers to the MP3 player application, and the term "library" refers to the Helix MP3 decoder. The two are collectively referred to as modules. The RTLL technique uses the dynamic module header data structure, module\_dyn\_hdr, to hold information about a module. The main application, system loader and library have their own dynamic module headers. Example 10 shows the definition of module\_dyn\_hdr.

#### FIGURE 6: RTLL FRAMEWORK

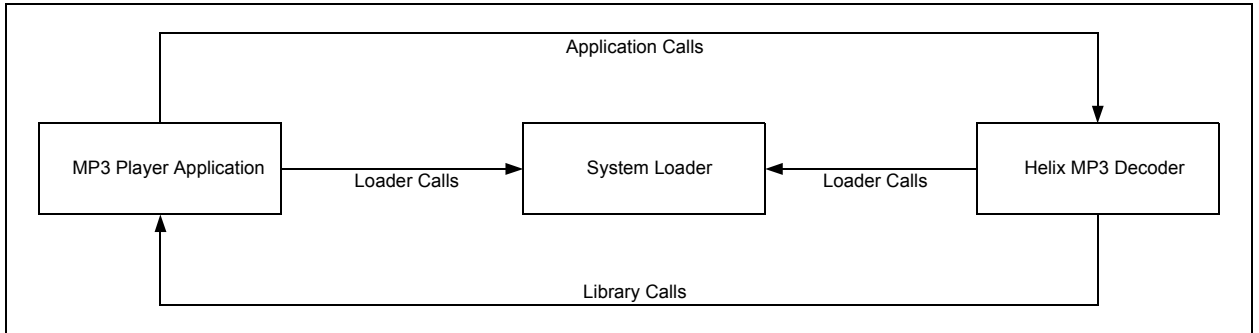

#### EXAMPLE 10:

```
typedef struct
{
       // module signature
       const char module_sign[_MCHP_DYN_HDR_SIGNATURE_SIZE_];
       // name of the module
       const char module name[ MCHP MODULE NAME SIZE ];
       // pointer to module init
       const module init dcpt* module init;
       // pointer to the export descriptor
       const export dcpt*
                             module export tbl;
       // pointer to the import descriptor
       const import_dcpt* module_import_tbl;
       // pointer to module data
       module_data_dcpt* module_data;
       // module info
       const module info dcpt module info;
}module_dyn_hdr;
```

The dynamic header data structure for each module includes the information about the imported and exported functions. The imported functions are contained in the module import table (module\_import\_tbl). The exported functions are contained in the module export table (module\_export\_tbl). Example 11 shows how the module dynamic header is initialized for the main application module.

#### EXAMPLE 11:

```
const module dyn hdr attribute (( section (".Module Header Section"))) ModuleLoadHdr =
{
       MCHP DYN HDR SIGNATURE ,
                                      // signature
      MAIN SERVICES LIB,
                                       // lib name
                                       // module init
      Ο,
      &SystemExports,
                                       // exports
                                    // imports
      & DefaultModuleImports,
                                      // private data
      &module data,
      DefaultModuleInfo(0x0100),
                                      // module info
};
```

The main module exports the malloc() and free() functions required by the Helix MP3 library. The main application module does not import any other module functions and the \_DefaultModuleImports table is empty. The RTLL technique allows the system loader to be loaded as a module. However, this is not performed in this particular example and the system loader is statically linked to the main application module. This selection is enforced by specifying the LOADER\_STATIC\_LINK option while compiling the main application module.

The main application calls the dlopen() function (in AudioUSBInit() function in AudioUSBTasks.c file) to initialize the RTLL system (see Example 12).

The dlopen() function loads all of the modules specified in the p\_modules[] array. Loading invokes the start-up code (if any) associated with each module. The Helix MP3 Library module uses modified C runtime start-up code to initialize its memory. The dlopen() function then returns a pointer to the module dynamic header for the Helix MP3 library.

The main application then uses the dlsym() function to obtain a handle to the Helix MP3 library module entry point (see Example 13).

This returns a pointer to the <code>HelixLibEntry()</code> function defined in the <code>helix\_lib.c</code> file. This function invokes the Helix MP3 decoder API based on specified arguments. Example 14 shows a portion of the <code>HelixLibEntry()</code> function implementation.

The fCode argument to the HelixLibEntry() function determines the Helix library function to be invoked. For example, if fCode is '0', the MP3InitDecoder() function is invoked. It should be noted that the main application module obtains a handle (MP3DecoderFunctions) to the HelixLibEntry() function via the system loader dlsym() call.

The main application module now uses the MP3DecoderFunctions handle to invoke the Helix MP3 decoder API functions. Example 15 shows the main application module invoking the MP3Decode() function through the MP3DecoderFunctions handle.

#### EXAMPLE 12:

```
/* Get a handle to the MP3 decoder and obtain an entry point to the decoder
 * Library functions. */
hMP3DecoderLibrary = dlopen("Helix Library", 0)
```

#### EXAMPLE 13:

```
MP3DecoderFunctions = (void* (*)(int, int, ...))dlsym(
hMP3DecoderLibrary, "HelixLibEntry");
```

#### EXAMPLE 14:

```
void* HelixLibEntry(int fCode, int nparams, va list args)
{
               res = (void^*) - 1;
       void*
       // Library entry point
       switch(fCode)
        {
           case 0:
               if(nparams == 0)
               {
                   res = MP3InitDecoder();
               }
               break;
           case 1:
           if(nparams == 1)
               MP3FreeDecoder(va arg(args, HMP3Decoder));
               res=0;
           break;
```

#### EXAMPLE 15:

```
// MP3_DECODE_FUNCTION is fCode value for MP3Decode() function.
// The second argument indicates the total number of arguments that follow.
err = (int) (*MP3DecoderFunctions) (MP3_DECODE_FUNCTION, 5, hMP3Decoder, &readPtr, &bytesLeft,
outBuf, 0);
```

#### THE MP3 PLAYER APPLICATION

The MP3 player application uses the Helix MP3 decoder (via RTLL), Microchip's USB stack and graphics stack to implement a MP3 player. The application uses the Mass Storage Device (MSD) host component of the USB stack to read a USB thumb drive. The graphics stack provides the touch screen and user interface functions.

The USB and graphics stack operations are documented well and will not be discussed in this application note. The core logic of the MP3 player is implemented as a state machine in the AudioUSBTasks() function in the AudioUSBTasks.c file. Figure 7 shows a pictorial representation of this state machine.

When in the Idle state, the state machine waits for a USB thumb drive to be attached. When the device is attached, the code attempts to initialize the thumb drive

file system. The application searches the thumb drive for the MP3 files. If files are found, the file names are stored in fileNames[] array. A maximum of MAX\_FILES filenames can be stored. The file list box on the display is updated with the file names. The first file is opened, and the code searches for the first instance of start of frame. If a start of frame is found, the remainder of the frame is read from the file, and the frame is passed to the decode function. The decoded audio frame is sent for playback to the WM8731 Audio DAC device. The file read and decode operations continue until an end of file is encountered; the file is then closed and the next file is opened.

The currentPlaybackFileIndex variable tracks the current file being processed as an index into the fileNames[] array. The application changes this variable and jumps to the Open MP3 File state in response to an activity on the **Next** or **Previous** buttons.

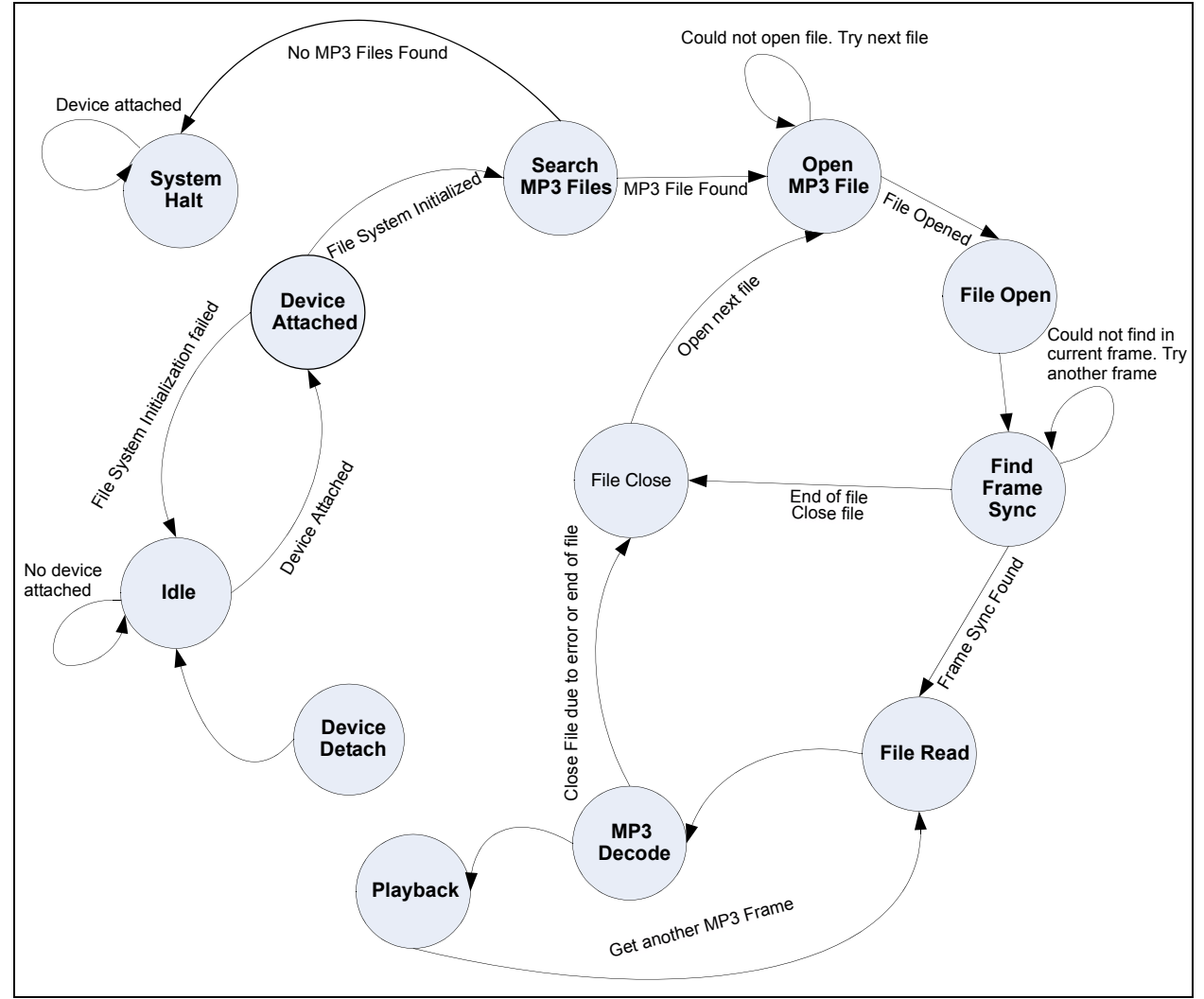

#### FIGURE 7: AUDIO USB TASKS STATE MACHINE

#### RUNNING THE DEMO APPLICATION

This application note is accompanied by MP3 player demo application source code. The MP3 player application decodes stereo MP3 files, which were encoded at a 44.1 kHz sampling rate. MP3 files encoded at other sample rates or mono-encoded are ignored. This is purely an application design choice and not a limitation of the Helix MP3 decoder. The decoder supports the entire range of bit rates and sampling frequencies as specified by the MP3 format.

The MP3 player application is designed to run on the Multimedia Expansion Board (MEB) (Part Number: DM320005) along with a PIC32MX USB Starter Kit II (Part Number: DM320003-2) or PIC32 Ethernet Starter Kit (Part Number: DM320004). The MEB features a 24-bit audio ADC/DAC, touch screen display and supports the PIC32MX device via a starter kit connector. For more details, visit the web page dedicated to the Multimedia Expansion Board at www.microchip.com/MEB.

The PIC32MX USB Starter Kit II and PIC32 Ethernet Starter Kit use the PIC32MX795F512L device. This device features 512 Kbytes of program Flash memory and 128 Kbytes of data RAM. The device also features a USB module. The starter kit includes the USB host and device connectors.

A pair of headphones and a USB thumb drive containing MP3 files are required for testing the demo source code. MP3 files must be placed in the root directory of the thumb drive.

#### Compiling and Programming the Demo Application

This section describes the steps required to compile the MP3 player demo and program the PIC32MX device. The following steps specify use of the PIC32MX USB Starter Kit II. When using the PIC32 Ethernet Starter Kit, the MEB ENET USB Thumb Drive MP3 Demo.mcw MPLAB IDE workspace file should be used. The instructions for compiling and running the demo are the same for both boards. Familiarity with MPLAB<sup>®</sup> IDE by the user is assumed.

 Open MPLAB IDE. Click <u>Configure>Settings</u>. Click the **Projects** tab and clear "Use one-to-one project-workspace model", as shown in Figure 8. Click OK.

#### FIGURE 8: MPLAB<sup>®</sup> IDE SETTINGS

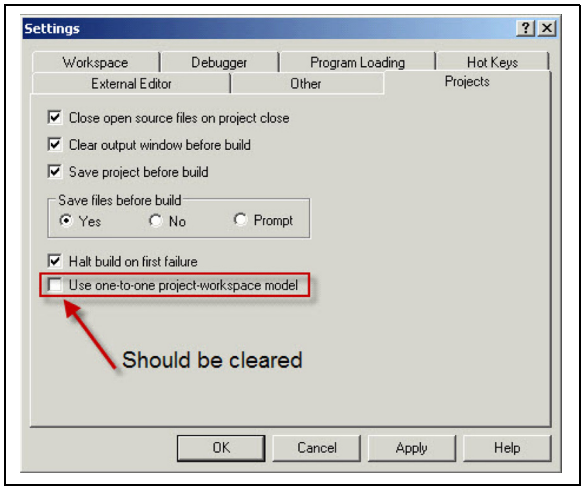

 Click <u>Configure>Settings</u>. Click the Program Loading tab. The "Clear program memory upon loading a program" option should be cleared, as shown in Figure 9.

### FIGURE 9:

#### MPLAB<sup>®</sup> IDE PROGRAM LOADING SETTINGS

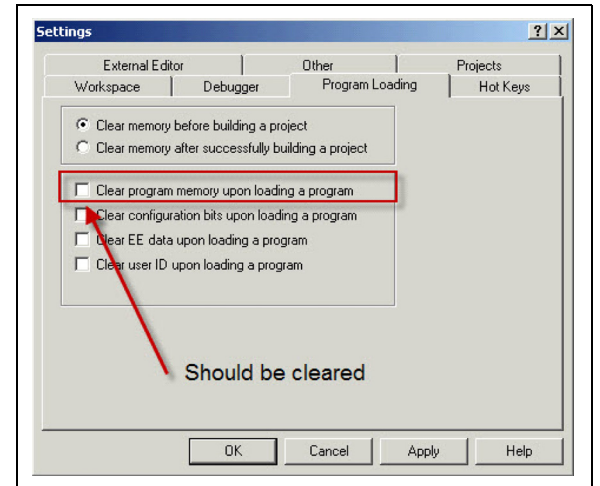

- 3. Click <u>File>Open Workspace</u> and open the MEB USB Thumb Drive MP3 C32 Demo.mcw MPLAB IDE workspace file. The application project is loaded in the MPLAB IDE.
- 4. The Project Explorer window displays two projects within the workspace. The Helix MP3 Decoder PIC32.mcp project is composed of the Helix MP3 decoder source code with modifications made for running the code on PIC32MX microcontrollers.
- 5. Right click the Helix MP3 Decoder PIC32.mcp project, and then select Set Active from the menu, as shown in Figure 10.

#### FIGURE 10: MAKING A PROJECT ACTIVE

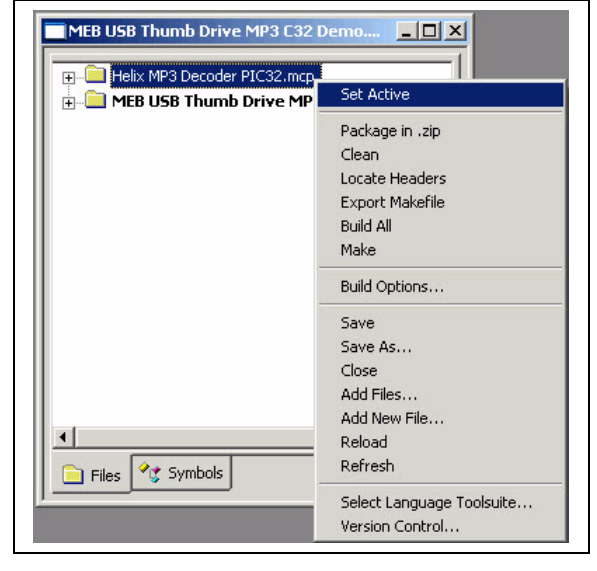

- Ensure that no debugger or programmer is selected. The Debug/Release choice does not affect the operation and can be ignored. Compile and build the project using the "Build All" option.
- 7. Right click the MEB USB Thumb Drive MP3 C32 Demo.mcp project, and then select Set Active from the menu.
- Connect the PIC32 USB Starter Kit II to the MEB. Use the fastener to ensure that the starter kit is securely locked into the socket.
- 9. Connect the starter kit debug USB port to an available USB port on the PC.

#### 10. In MPLAB IDE, click <u>Debugger>Select</u> <u>Tool>PIC32 Starter Kit</u>, as shown in Figure 11 to load the PIC32 Starter Kit.

#### FIGURE 11: SELECTING THE DEBUGGER

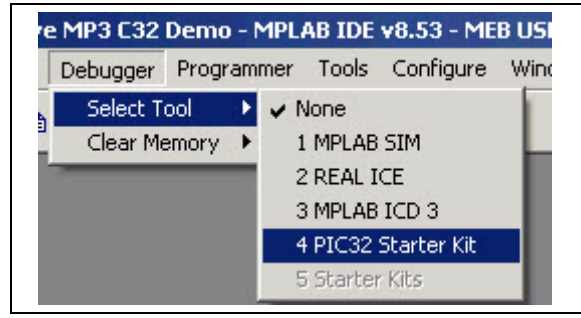

- 11. Compile and build the project.
- 12. Program the PIC32MX device. The MPLAB IDE then programs two hex images onto the device:
  - Helix MP3 Decoder PIC32.elf
  - MEB USB Thumb Drive MP3 C32 Demo.elf
- 13. This step is optional. Check the program memory location at address 0x9D06E000. In MPLAB IDE, click <u>View>Memory</u>, and then click **Data View** in the Memory window. Right click in the Memory window, select Go To, and then enter the address as 0x9D06E000. The resultant Memory window is displayed, as shown in Figure 12. The string "Helix Library" indicates that the programming operation is successful.

The demo application is now ready for use.

| Address   | Virtual | 00       | 04       | 08       | OC       | ASCII             |
|-----------|---------|----------|----------|----------|----------|-------------------|
| 1D06_DF60 |         | FFFFFFF  | FFFFFFFF | FFFFFFFF | FFFFFFFF |                   |
| 1D06_DF70 |         | FFFFFFF  | FFFFFFF  | FFFFFFFF | FFFFFFF  |                   |
| 1D06_DF80 |         | FFFFFFF  | FFFFFFF  | FFFFFFFF | FFFFFFF  |                   |
| 1D06_DF90 |         | FFFFFFF  | FFFFFFF  | FFFFFFFF | FFFFFFF  |                   |
| 1DO6 DFAO |         | FFFFFFF  | FFFFFFF  | FFFFFFFF | FFFFFFF  |                   |
| 1DO6 DFBO |         | FFFFFFF  | FFFFFFF  | FFFFFFFF | FFFFFFF  |                   |
| 1DO6 DFCO |         | FFFFFFF  | FFFFFFF  | FFFFFFFF | FFFFFFF  |                   |
| 1DO6 DFDO |         | FFFFFFF  | FFFFFFF  | FFFFFFFF | FFFFFFF  |                   |
| 1DO6 DFEO |         | FFFFFFF  | FFFFFFF  | FFFFFFFF | FFFFFFF  |                   |
| 1DO6 DFFO |         | FFFFFFFF | FFFFFFF  | FFFFFFFF | FFFFFFF  |                   |
| 1D06 E000 |         | 48434D40 | 4F4D5F50 | 454C5544 | 4145485F | @MCHP MO DULE HEA |
| 1D06_E010 |         | 00524544 | 696C6548 | 694C2078 | 72617262 | DER.Heli x Librar |
| 1DO6_E020 |         | 00000079 | 00000000 | 9D07A2EC | 9D07A2E0 | у                 |
| 1DO6_E030 |         | 9D07A2C4 | A001FF08 | 00000000 | 33636970 | pic3              |
| 1D06_E040 |         | 00786D32 | 00000000 | 00000000 | 0100031B | 2mx               |
| 1D06_E050 |         | A001FF00 | A001FF00 | 9D06E000 | 9D076E24 | \$n               |
| 1DO6_E060 |         | OB41C337 | 00000000 | 10800003 | 00000000 | 7.A               |
| 1D06_E070 |         | OB41C2F7 | 00000000 | 03E00008 | 00000000 | A                 |
| 1D06_E080 |         | 24A5FFFF | 18A00011 | 00003021 | 240700FF | \$ !0\$           |
| 1DO6 E090 |         | 10000004 | 240800E0 | 00C5502A | 1140000B | \$ *P0.           |

#### FIGURE 12: PROGRAM MEMORY VIEW

#### Running the Demo Application

Insert the headphones into the headphone jack on the MEB. In MPLAB IDE click **Run**. Observe the MEB touch screen. Figure 13 illustrates the MP3 player demo application GUI.

Insert the USB thumb drive into the USB host receptacle on the PIC32MX USB Starter Kit II. The Playlist is populated with MP3 files located in the root directory of the thumb drive. The application starts to play the first MP3 file in the Playlist.

The functionality of the touch screen buttons are as follows:

- The Volume Control slider is used to adjust the volume.
- The STOP button is used to stop the play of a MP3 file.
- Pressing the PLAY button while playback is in progress causes the playback to pause. Pressing it again resumes the playback.
- The UP and DOWN buttons allow the user to scroll through the files in the Playlist. Touching a file in the Playlist causes the file to be selected for playback.

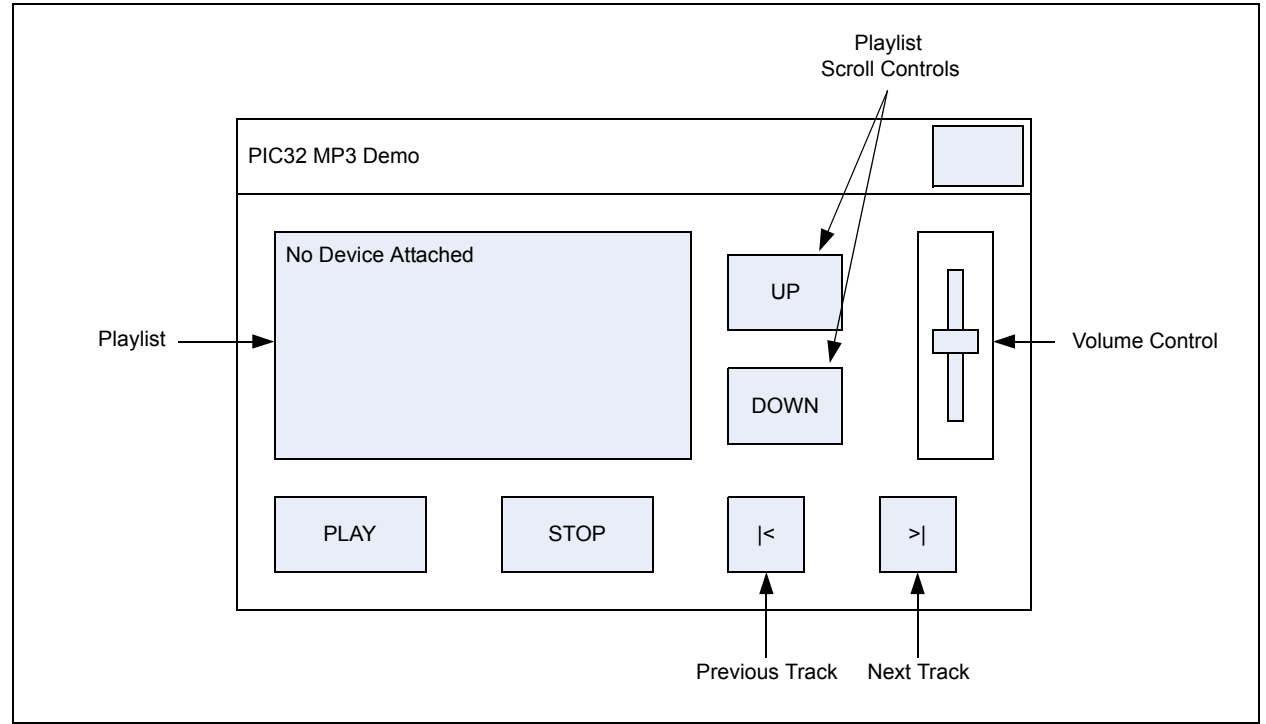

#### FIGURE 13: MP3 PLAYER DEMO APPLICATION GUI LAYOUT

#### **PROJECT FILES**

The source code (see **Appendix A: "Source Code**") accompanying this application note contains demonstration source code for the PIC32MX USB Starter Kit II and PIC32MX Ethernet Starter Kit.

The application in the MEB USB Thumb Drive MP3 Demo folder runs on MEB while using the PIC32MX USB Starter Kit II. The application in the MEB ENET USB Thumb Drive MP3 Demo folder runs on MEB while using the PIC32MX Ethernet Starter Kit. The folder and file descriptions provided in Table 3 apply to both the application folders. Any differences are explicitly called out.

#### CONCLUSION

The Helix MP3 decoder is an open source MP3 decoder and can be ported onto Microchip's PIC32MX 32-bit microcontrollers. The decoder API has been described and a MP3 player application is provided along with this application note to demonstrate the use of the MP3 decoder. Additionally, the RTLL technique is described and demonstrated.

#### TABLE 3:SOURCE CODE FILE AND FOLDER DESCRIPTIONS

| Item Name                                                                           | Description                                                                                                    |
|-------------------------------------------------------------------------------------|----------------------------------------------------------------------------------------------------|
| h                                                                                   | Folder containing Include files required by the MEB USB Thumb Drive MP3 C32 Demo project.                                                     |
| lib                                                                                 | Folder containing USB and graphics stack archives.                                                                                            |
| obj                                                                                 | Folder to store temporary Board Support Package (BSP) object files.                                                                           |
| src                                                                                 | Folder containing source files required by the MEB USB<br>Thumb Drive MP3 C32 Demo project.                                                   |
| MP3 Decoder Source Code                                                             | Folder containing the Helix MP3 decoder source code.                                                                                          |
| procdefs.ld                                                                         | Modified linker script file required by the MEB USB<br>Thumb Drive MP3 C32 Demo project and the Helix<br>MP3 Decoder PIC32 MPLAB IDE project. |
| MEB USB Thumb Drive MP3 C32 Demo.mcp<br>Or<br>MEB ENET USB Thumb Drive MP3 Demo.mcp | MPLAB IDE project file.                                                                                                    |
| MEB USB Thumb Drive MP3 C32 Demo.mcw<br>Or<br>MEB ENET USB Thumb Drive MP3 Demo.mcw | MPLAB IDE workspace file.                                                                                                    |
| CleanUp.bat                                                                         | Batch file to clean up temporary files.                                                                                                    |
| MAL BSP Files Archive.bat                                                           | Batch file to update and build the BSP archive.                                                                                               |
| MAL GFX Stack Archive.bat                                                           | Batch file to update and build the graphics stack archive.                                                                                    |
| MAL USB Stack Archive.bat                                                           | Batch file to update and build the USB stack archive.                                                                                         |
| Readme.txt                                                                          | File containing information on running the demo.                                                                                              |
| Alternative Configurations                                                          | Folder containing include files required by MEB graphics display.                                                                             |

#### APPENDIX A: SOURCE CODE

All of the software covered in this application note is available as a single WinZip archive file. This archive can be downloaded from the Microchip corporate web site at:

www.microchip.com

NOTES:

#### Note the following details of the code protection feature on Microchip devices:

- · Microchip products meet the specification contained in their particular Microchip Data Sheet.
- Microchip believes that its family of products is one of the most secure families of its kind on the market today, when used in the intended manner and under normal conditions.
- There are dishonest and possibly illegal methods used to breach the code protection feature. All of these methods, to our knowledge, require using the Microchip products in a manner outside the operating specifications contained in Microchip's Data Sheets. Most likely, the person doing so is engaged in theft of intellectual property.
- Microchip is willing to work with the customer who is concerned about the integrity of their code.
- Neither Microchip nor any other semiconductor manufacturer can guarantee the security of their code. Code protection does not mean that we are guaranteeing the product as "unbreakable."

Code protection is constantly evolving. We at Microchip are committed to continuously improving the code protection features of our products. Attempts to break Microchip's code protection feature may be a violation of the Digital Millennium Copyright Act. If such acts allow unauthorized access to your software or other copyrighted work, you may have a right to sue for relief under that Act.

Information contained in this publication regarding device applications and the like is provided only for your convenience and may be superseded by updates. It is your responsibility to ensure that your application meets with your specifications. MICROCHIP MAKES NO REPRESENTATIONS OR WARRANTIES OF ANY KIND WHETHER EXPRESS OR IMPLIED, WRITTEN OR ORAL, STATUTORY OR OTHERWISE, RELATED TO THE INFORMATION, INCLUDING BUT NOT LIMITED TO ITS CONDITION, QUALITY, PERFORMANCE, MERCHANTABILITY OR FITNESS FOR PURPOSE. Microchip disclaims all liability arising from this information and its use. Use of Microchip devices in life support and/or safety applications is entirely at the buyer's risk, and the buyer agrees to defend, indemnify and hold harmless Microchip from any and all damages, claims, suits, or expenses resulting from such use. No licenses are conveyed, implicitly or otherwise, under any Microchip intellectual property rights.

### QUALITY MANAGEMENT SYSTEM CERTIFIED BY DNV ISO/TS 16949:2002

#### Trademarks

The Microchip name and logo, the Microchip logo, dsPIC, KEELOQ, KEELOQ logo, MPLAB, PIC, PICmicro, PICSTART, PIC<sup>32</sup> logo, rfPIC and UNI/O are registered trademarks of Microchip Technology Incorporated in the U.S.A. and other countries.

FilterLab, Hampshire, HI-TECH C, Linear Active Thermistor, MXDEV, MXLAB, SEEVAL and The Embedded Control Solutions Company are registered trademarks of Microchip Technology Incorporated in the U.S.A.

Analog-for-the-Digital Age, Application Maestro, CodeGuard, dsPICDEM, dsPICDEM.net, dsPICworks, dsSPEAK, ECAN, ECONOMONITOR, FanSense, HI-TIDE, In-Circuit Serial Programming, ICSP, Mindi, MiWi, MPASM, MPLAB Certified logo, MPLIB, MPLINK, mTouch, Omniscient Code Generation, PICC, PICC-18, PICDEM, PICDEM.net, PICkit, PICtail, REAL ICE, rfLAB, Select Mode, Total Endurance, TSHARC, UniWinDriver, WiperLock and ZENA are trademarks of Microchip Technology Incorporated in the U.S.A. and other countries.

SQTP is a service mark of Microchip Technology Incorporated in the U.S.A.

All other trademarks mentioned herein are property of their respective companies.

© 2010, Microchip Technology Incorporated, Printed in the U.S.A., All Rights Reserved.

Printed on recycled paper.

ISBN: 978-1-60932-630-2

Microchip received ISO/TS-16949:2002 certification for its worldwide headquarters, design and wafer fabrication facilities in Chandler and Tempe, Arizona; Gresham, Oregon and design centers in California and India. The Company's quality system processes and procedures are for its PIC® MCUs and dsPIC® DSCs, KEELoQ® code hopping devices, Serial EEPROMs, microperipherals, nonvolatile memory and analog products. In addition, Microchip's quality system for the design and manufacture of development systems is ISO 9001:2000 certified.

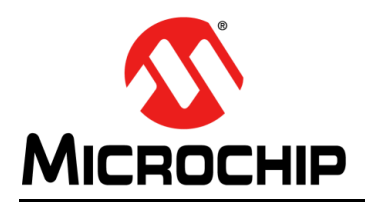

### **Worldwide Sales and Service**

#### AMERICAS

Corporate Office 2355 West Chandler Blvd. Chandler, AZ 85224-6199 Tel: 480-792-7200 Fax: 480-792-7277 Technical Support: http://support.microchip.com Web Address:

www.microchip.com

Atlanta Duluth, GA Tel: 678-957-9614 Fax: 678-957-1455

Boston Westborough, MA Tel: 774-760-0087 Fax: 774-760-0088

Chicago Itasca, IL Tel: 630-285-0071 Fax: 630-285-0075

Cleveland Independence, OH Tel: 216-447-0464 Fax: 216-447-0643

**Dallas** Addison, TX Tel: 972-818-7423 Fax: 972-818-2924

Detroit Farmington Hills, MI Tel: 248-538-2250 Fax: 248-538-2260

Kokomo Kokomo, IN Tel: 765-864-8360 Fax: 765-864-8387

Los Angeles Mission Viejo, CA Tel: 949-462-9523 Fax: 949-462-9608

Santa Clara Santa Clara, CA Tel: 408-961-6444 Fax: 408-961-6445

Toronto Mississauga, Ontario, Canada Tel: 905-673-0699 Fax: 905-673-6509

#### ASIA/PACIFIC

Asia Pacific Office Suites 3707-14, 37th Floor Tower 6, The Gateway Harbour City, Kowloon Hong Kong Tel: 852-2401-1200 Fax: 852-2401-3431 Australia - Sydney

Tel: 61-2-9868-6733 Fax: 61-2-9868-6755

**China - Beijing** Tel: 86-10-8528-2100 Fax: 86-10-8528-2104

**China - Chengdu** Tel: 86-28-8665-5511 Fax: 86-28-8665-7889

**China - Chongqing** Tel: 86-23-8980-9588 Fax: 86-23-8980-9500

**China - Hong Kong SAR** Tel: 852-2401-1200 Fax: 852-2401-3431

**China - Nanjing** Tel: 86-25-8473-2460

Fax: 86-25-8473-2470 China - Qingdao Tel: 86-532-8502-7355 Fax: 86-532-8502-7205

**China - Shanghai** Tel: 86-21-5407-5533 Fax: 86-21-5407-5066

China - Shenyang Tel: 86-24-2334-2829 Fax: 86-24-2334-2393

**China - Shenzhen** Tel: 86-755-8203-2660 Fax: 86-755-8203-1760

**China - Wuhan** Tel: 86-27-5980-5300 Fax: 86-27-5980-5118

**China - Xian** Tel: 86-29-8833-7252 Fax: 86-29-8833-7256

**China - Xiamen** Tel: 86-592-2388138 Fax: 86-592-2388130

**China - Zhuhai** Tel: 86-756-3210040 Fax: 86-756-3210049 ASIA/PACIFIC

India - Bangalore Tel: 91-80-3090-4444 Fax: 91-80-3090-4123

India - New Delhi Tel: 91-11-4160-8631 Fax: 91-11-4160-8632

India - Pune Tel: 91-20-2566-1512 Fax: 91-20-2566-1513

**Japan - Yokohama** Tel: 81-45-471- 6166 Fax: 81-45-471-6122

**Korea - Daegu** Tel: 82-53-744-4301 Fax: 82-53-744-4302

Korea - Seoul Tel: 82-2-554-7200 Fax: 82-2-558-5932 or 82-2-558-5934

Malaysia - Kuala Lumpur Tel: 60-3-6201-9857 Fax: 60-3-6201-9859

**Malaysia - Penang** Tel: 60-4-227-8870 Fax: 60-4-227-4068

Philippines - Manila Tel: 63-2-634-9065 Fax: 63-2-634-9069

Singapore Tel: 65-6334-8870 Fax: 65-6334-8850

Taiwan - Hsin Chu Tel: 886-3-6578-300 Fax: 886-3-6578-370

Taiwan - Kaohsiung Tel: 886-7-213-7830 Fax: 886-7-330-9305

Taiwan - Taipei Tel: 886-2-2500-6610 Fax: 886-2-2508-0102

**Thailand - Bangkok** Tel: 66-2-694-1351 Fax: 66-2-694-1350

#### EUROPE

Austria - Wels Tel: 43-7242-2244-39 Fax: 43-7242-2244-393 Denmark - Copenhagen Tel: 45-4450-2828 Fax: 45-4485-2829

France - Paris Tel: 33-1-69-53-63-20 Fax: 33-1-69-30-90-79

**Germany - Munich** Tel: 49-89-627-144-0 Fax: 49-89-627-144-44

**Italy - Milan** Tel: 39-0331-742611 Fax: 39-0331-466781

Netherlands - Drunen Tel: 31-416-690399 Fax: 31-416-690340

**Spain - Madrid** Tel: 34-91-708-08-90 Fax: 34-91-708-08-91

**UK - Wokingham** Tel: 44-118-921-5869 Fax: 44-118-921-5820